## 電話機の設定の変更

呼出音、音量、およびその他の設定を調整することにより、Cisco Unified IP Phone をカスタマイズできます。

## 呼出音およびメッセージ インジケータのカスタマイズ

着信コールおよび新しいボイスメール メッセージを電話機で示す方法をカスタマイズできます。また、 電話機の呼出音の音量も調整できます。

| 目的                           | 操作                                                                                          |
|------------------------------|---------------------------------------------------------------------------------------------|
| 回線ごとに呼出音を変更す                 | 1. ● ( ♣ ) > [Settings] > [User Preferences] > [Rings] を選択します。                              |
| る                            | 2. 電話回線またはデフォルトの呼出音設定を選択します。                                                                |
|                              | 3. 呼出音を選択すると、サンプルが再生されます。                                                                   |
|                              | 4. [Select]、[Save] の順に押して呼出音を設定するか、[Cancel] を押します。                                          |
| 電話機の呼出音の音量レベ<br>ルを調節する       | ハンドセットを受け台に置き、ヘッドセット ボタンとスピーカフォン<br>ボタンをオフにして、音量ボタンを押します。設定した呼出音の音量<br>が自動的に保存されます。         |
| ハンドセットにあるボイス<br>メッセージのランプの動作 | <ol> <li>ユーザオプション Web ページにログインします (P.66の「ユーザ<br/>オプション Web ページへのアクセス」を参照してください)。</li> </ol> |
| を変更する                        | 2. メッセージ インジケータの設定にアクセスします (P.74 の「Web での回線設定の制御」を参照してください)。                                |
|                              |                                                                                             |
|                              | <ul> <li>通常、デフォルトのシステム ポリシーでは、ハンドセットのライト ストリップのランプが点灯して、新しいボイスメッセージがあることが示されます。</li> </ul>  |
| 電話機の可聴ボイス メッ<br>セージインジケータの鳴り | <ol> <li>ユーザオプション Web ページにログインします (P.66の「ユーザ<br/>オプション Web ページへのアクセス」を参照してください)。</li> </ol> |
| 方を変更する                       | <b>2.</b> メッセージインジケータの設定にアクセスします (P.74 の「Web での回線設定の制御」を参照してください)。                          |

## 電話スクリーンのカスタマイズ

電話スクリーンの特性を調整できます。

| 目的                   | 操作       |                                                                           |
|----------------------|----------|---------------------------------------------------------------------------|
| 電話スクリーンの明るさ<br>を変更する | 1.       | ●(●) > [Settings] > [User Preferences] > [Brightness] を選択します。             |
|                      | 2.       | 調整するには、音量ボタンを押します。                                                        |
|                      | 3.       | [Save] を押すか、[Cancel] を押します。                                               |
| 電話スクリーンの言語を<br>変更する  | 1.       | ユーザ オプション Web ページにログインします (P.66 の「ユーザ オ<br>プション Web ページへのアクセス」を参照してください)。 |
|                      | 2.       | ユーザ設定にアクセスします (P.73 の「Web でのユーザ設定の制御」<br>を参照してください)。                      |
| 回線テキスト ラベルを変<br>更する  | 1.       | ユーザ オプション Web ページにログインします (P.66 の「ユーザ オ<br>プション Web ページへのアクセス」を参照してください)。 |
|                      | 2.       | 回線ラベルの設定にアクセスします (P.74 の「Web での回線設定の<br>制御」を参照してください)。                    |
| コントラストを調整する          | 1.       | ●(●)>[Settings]>[User Preferences]>[Contrast] を選択します。                     |
|                      | 2.       | 調整するには、音量ボタンを押します。                                                        |
|                      | 3.       | [Save] を押すか、[Cancel] を押します。                                               |
| バックライトをオフにす          | この       | Dオプション機能を使用できるかどうかについて、システム管理者に                                           |
| 3                    | 間い<br>て‡ | い合せてください。この機能により、バックライトをあらかじめ決め<br>おいた時間(システム管理者が設定)にオフにできます。             |